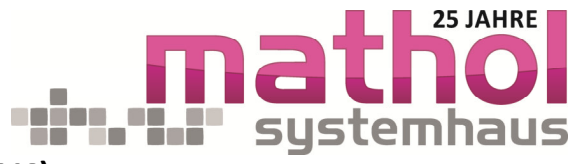

## Anleitung zur Buchung eines Termins für eine Fernwartung zum Konnektorupgrade (PTV4)

Wir nutzen hierzu die CGM eService-Funktionen die wir mit unserem Terminsystem verbunden haben, damit Sie hier für sich einen geeigneten Termin für eine Fernwartung selbst buchen können. Gehen Sie hierzu bitte entweder auf unsere Webseite: <u>www.mathol.de</u> unter dem Punkt "Aktuelles" oder direkt folgenden Link im Browser eingeben: <u>www.mathol.de/termin/termin.html</u>

- Dann starten Sie die Terminbuchung bitte mit Klick auf den Button "Termine vereinbaren" \_ (Abb. 1).
- Mathal Terminvergabe Tülydet X
  A tabal Cerminityterministration
  A tabal Certification
  Contraction
  Contraction
  Contraction
  Contraction
  Contraction
  Contraction
  Contraction
  Contraction
  Contraction
  Contraction
  Contraction
  Contraction
  Contraction
  Contraction
  Contraction
  Contraction
  Contraction
  Contraction
  Contraction
  Contraction
  Contraction
  Contraction
  Contraction
  Contraction
  Contraction
  Contraction
  Contraction
  Contraction
  Contraction
  Contraction
  Contraction
  Contraction
  Contraction
  Contraction
  Contraction
  Contraction
  Contraction
  Contraction
  Contraction
  Contraction
  Contraction
  Contraction
  Contraction
  Contraction
  Contraction
  Contraction
  Contraction
  Contraction
  Contraction
  Contraction
  Contraction
  Contraction
  Contraction
  Contraction
  Contraction
  Contraction
  Contraction
  Contraction
  Contraction
  Contraction
  Contraction
  Contraction
  Contraction
  Contraction
  Contraction
  Contraction
  Contraction
  Contraction
  Contraction
  Contraction
  Contraction
  Contraction
  Contraction
  Contraction
  Contraction
  Contraction
  Contraction
  Contraction
  Contraction
  Contraction
  Contraction
  Contraction
  Contraction
  Contraction
  Contraction
  Contraction
  Contraction
  Contraction
  Contraction
  Contraction
  Contraction
  Contraction
  Contraction
  Contraction
  Contraction
  Contraction
  Contraction
  Contraction
  Contraction
  Contraction
  Contraction
  Contraction

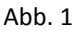

- 2. Anschl. gelangen Sie auf die nächste Seite (Abb. 2), wo Sie sich Ihren Wunschtermin buchen können.
- Im unteren Drittel werden Ihnen, sortiert über mehrere Techniker die nächstmöglichen Termine angezeigt. \
- Unter dem Punkt Bevorzugter Zeitraum können Sie dann ab einem bestimmten Datum suchen lassen und/oder aber auch nach einer Tageszeit.
- Nachauswahl des entsprechenden Termins

   einfach auf die Uhrzeit "klicken" haben Sie es fast geschafft.

Terminvergabe Konnektor Update

|                      | CGM LIFE eSERVICES M                                       | ATHOL Systemhaus             |                |                |             |           |         |     | Anm  | elden |
|----------------------|------------------------------------------------------------|------------------------------|----------------|----------------|-------------|-----------|---------|-----|------|-------|
| Ihnen, sortiert<br>e | eTermine<br>• Neuen Termin buchen   <u>• Meine Termine</u> |                              |                |                | Ė           | ÷<br>_    |         |     | Home |       |
| angezeigt.           | Neuen Termin buchen                                        |                              |                |                |             |           |         |     |      |       |
| ter Zeitraum 🔶 🗕     | Terminanlass<br>Terminart                                  |                              |                | Bevor          | zugti       | er Ze     | eitrau  | m   |      |       |
| bestimmten \         | Konnektorupgrade ePA (PTV4)                                |                              |                |                |             | Aug       | just 20 | 21  |      | >     |
|                      | Standort                                                   |                              |                | Мо             | Di          | Mi        | Do      | Fr  | Sa   | So    |
| oder aber auch 🔍     | Standort 1                                                 |                              |                | 26             | 27          | 28        | 29      | 30  | 31   | 1     |
|                      | Arzt / Behandler                                           |                              |                | 2              | 3           | 4         | 5       | 6   | 7    | 8     |
|                      | Alle Ärzte / Behandler                                     | $\checkmark$                 |                | 9              | 10          | 11        | 12      | 13  | 14   | 15    |
|                      |                                                            |                              |                | 23             | 24          | 25        | 26      | 27  | 28   | 29    |
| andan Tarmina        | Da mehrere Ärzte bzw. Behandler diese Termina              | art anbieten, suchen wir die |                | 30             | 31          | 1         | 2       | 3   | 4    | 5     |
|                      | frühesthöglichen Termine aller Ärzte bzw. Beha             | indler für Sie.              |                | Tageszeit      |             |           |         |     |      |       |
| licken" – haben      |                                                            | Al                           |                |                |             | Alle      |         |     |      | V     |
|                      | Terminauswani<br>Techniker 1                               | Mo. Di.                      | Woche 3<br>Mi. | 0.0805.<br>Do. | 09.202<br>F | 21<br>Fr. | S       | а.  | S    | 0.    |
|                      | recimiter i                                                | 30.08. 31.08.                | 01.09.         | 02.09.         | 03          | .09.      | 04.     | 09. | 05   | 09.   |
|                      |                                                            | 08:00                        | 08:00          | 08:00          | 09          | :30       |         |     |      |       |
|                      |                                                            | Abb. 2                       |                |                |             |           |         |     |      |       |

mathol systemhaus e.K. Robert-Bosch-Str. 22 • 65582 Diez Inhaber: Matthias Holle Amtsgericht Montabaur • A3733 Seite 1 von 2 / MD

Nassauische Sparkasse Konto: 630 181 100 • BLZ: 510 500 15 IBAN: DE83 5105 0015 0630 1811 00 BIC: NASSDE55 Commerzbank Gießen Konto: 936 536 900 • BLZ: 513 800 40 IBAN: DE19 5138 0040 0936 5369 00 BIC: DRESDEFF513 
 →
 +49 (0) 64 32 / 91 97 0

 →
 +49 (0) 64 32 / 91 97 44

 Info@mathol.de
 www.mathol.de

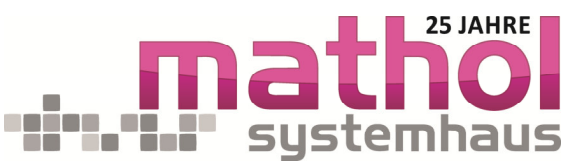

- 6. Anschl. gelangen Sie auf nebenstehende Seite (Abb. 3).
- Hier geht es weiter im Mittleren Bereich, "Terminanfrage ohne Registrierung senden".
- In der darauffolgenden Maske (ohne Abb.) wird Ihnen der Termin noch mal angezeigt und Sie müssen eine E-Mail-Adresse eingeben, über die Sie anschl. auch die Terminbestätigung erhalten.

Achtung: Sollte das System eine Meldung bringen, Sie haben bereits ein CGM LIFE Konto, über Ihre E-Mail-Adresse, dann bitte einfach über eine andere E-Mail-Adresse buchen.

- 9. Nun brauchen wir nur noch ein paar Kontaktdaten, damit wir Sie bei uns auch zuordnen können: (Pflichtfelder!)
  - a. Anrede: bitte entsprechend dem Ansprechpartner auswählen
  - b. Vorname: bitte geben Sie hier Ihren "Praxisnamen, Kontaktperson" an.
  - c. Nachname: bitte geben Sie hier Ihre CGM-SAP-Kunden-Nr. an. (diese finden Sie auf unserem Anschreiben oben rechts.)
  - d. Geburtsdatum: Pflichtfeld, bitte "01.01.2000" eingeben.
  - e. Telefon: Hier bitte die Telefon-Nr. eingeben, über die wir Sie am Termin anrufen sollen, um die Fernwartung auf Ihre Anlage zu starten.
  - f. Bemerkung: Bitte Ihre Emailadresse oder Faxnummer für unsere Erfolgs- / Fertigmeldung
  - g. Dann bitte noch die Datenschutzerklärung und die AGB's der CGM ankreuzen.
  - h. Und mit dem Button "weiter" abschließen.
  - 10. Dann noch einmal bestätigen und Sie erhalten (Abb. 5), die Rückmeldung das gebucht ist und an die E-Mail-Adresse Ihre Terminbestätigung.

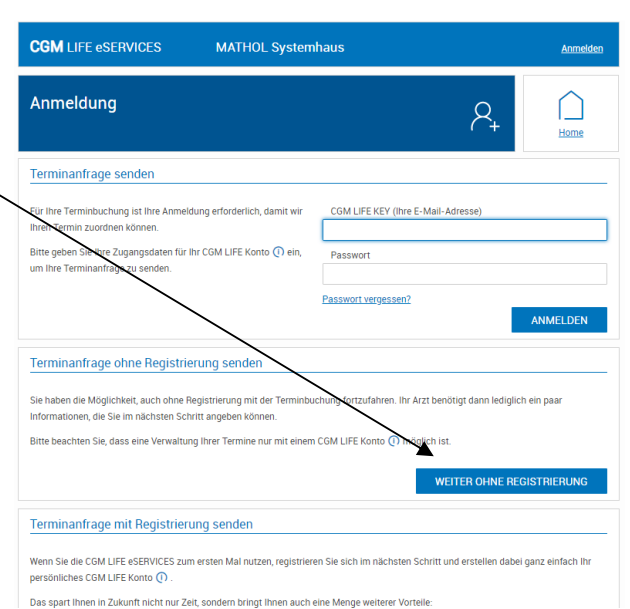

Abb. 3

| eTermine                                                                  |                                                                            |                                                            |                                                 |                                                                  | 岜                                    | Home   |  |  |
|---------------------------------------------------------------------------|----------------------------------------------------------------------------|------------------------------------------------------------|-------------------------------------------------|------------------------------------------------------------------|--------------------------------------|--------|--|--|
| Details Ihrer Te                                                          | erminbuchung                                                               |                                                            |                                                 |                                                                  |                                      |        |  |  |
| Überprüfen Sie bitte                                                      | die Angaben und bu                                                         | uchen Sie anschlie                                         | Bend Ihren                                      | Termin.                                                          |                                      |        |  |  |
| Termin:<br>Terminart:<br>Arzt / Behandler:<br>Standort:<br>Kontaktdaten e | 31.08.2021 08:0<br>Konnektorupgra<br>Techniker 1<br>Standort 1<br>eingeben | 0 Uhr<br>de ePA (PTV4)                                     |                                                 |                                                                  |                                      |        |  |  |
| Bitte geben Sie Ihre                                                      | persönlichen Daten                                                         | und eine Telefonn                                          | ummer ein,                                      | unter der wir Sie erreichen könne                                | in.                                  |        |  |  |
| Anrede •                                                                  |                                                                            |                                                            | Titel                                           |                                                                  |                                      |        |  |  |
| Herr                                                                      |                                                                            |                                                            | $\sim$                                          | Tittel                                                           |                                      |        |  |  |
| Vorname *                                                                 |                                                                            |                                                            | Nachname *                                      |                                                                  |                                      |        |  |  |
| Dr. Manfred Mülle                                                         | r                                                                          |                                                            |                                                 | 10712478                                                         |                                      |        |  |  |
| Geburtsdatum •                                                            |                                                                            |                                                            | Telefon (für Rückfragen) •                      |                                                                  |                                      |        |  |  |
| 1 🗸                                                                       | ' Januar                                                                   | 2021                                                       | $\sim$                                          | 069-570847                                                       |                                      |        |  |  |
| Die <u>Datensch</u> Mit dem Abs Bemerkung und/c                           | <u>utzerklärung</u> mit Hir<br>enden meiner Termir<br>xder Fragen zum Terr | nweisen zum Schu<br>nanfrage akzeptier<br>min (maximal 150 | tz meiner p<br>e ich die <u>All</u><br>Zeichen) | ersönlichen Daten habe ich zur K<br>gemeinen Geschäftsbedingunge | ienntnis genomm<br><u>n</u> der CGM. | ien.   |  |  |
| ZURÜCK                                                                    |                                                                            |                                                            |                                                 |                                                                  |                                      | WEITER |  |  |

Abb. 4

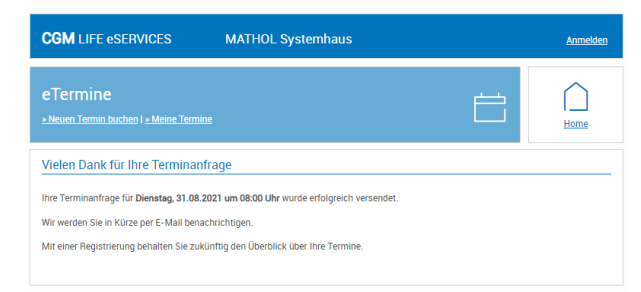

Abb. 5

mathol systemhaus e.K. Robert-Bosch-Str. 22 • 65582 Diez Inhaber: Matthias Holle Amtsgericht Montabaur • A3733 Seite 2 von 2 / MD Nassauische Sparkasse Comm Konto: 630 181 100 = BLZ: 510 500 15 Konto

IBAN: DE83 5105 0015 0630 1811 00

BIC: NASSDE55

Commerzbank Gießen Konto: 936 536 900 • BLZ: 513 800 40 IBAN: DE19 5138 0040 0936 5369 00 BIC: DRESDEFF513